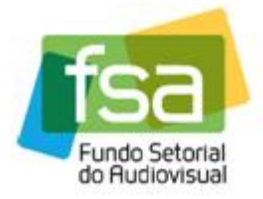

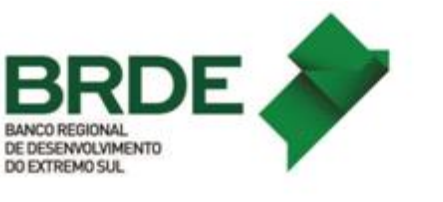

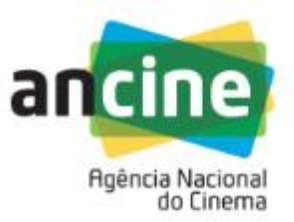

## MANUAL PARA INSCRIÇÃO DE EMPRESAS NA CHAMADA DO SUPORTE AUTOMÁTICO – LINHA DE DESEMPENHO COMERCIAL – TV/VOD 2018

O objetivo deste manual é orientar os Beneficiários Indiretos participantes em relação aos procedimentos de inscrição no Sistema Ancine Digital – SAD, da Linha de Desempenho Comercial do Suporte Automático do **FSA** (Segmento TV/VOD).

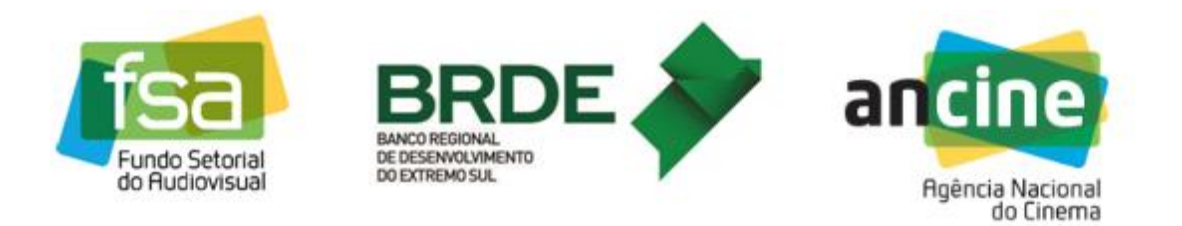

1) A empresa interessada deverá acessar o Sistema Ancine Digital (SAD) informando CNPJ e senha.

| ancine SISTEMA<br>ANCINE<br>DIGITAL |                                                                                                    |           | 07 de Outubro de 2015<br>Ancine |
|-------------------------------------|----------------------------------------------------------------------------------------------------|-----------|---------------------------------|
|                                     |                                                                                                    | Consultas | Sistemas                        |
|                                     | USUÁRIO<br>Usuário *<br>03479431000170<br>Senha *<br>••••••<br>Quero me registrar na Ancine<br>Esqueci o Usuário/senha<br>Por que se registrar na Ancine | AVANÇAR   |                                 |

 Após acessar o SAD, o usuário deverá passar o cursor sobre a aba "FSA" e em seguida selecionar o menu "Suporte Automático", o submenu "Desempenho Comercial TV/VOD" e clicar na opção "Inscrição".

| Fundo Setorial<br>do Rudiovisual |                                                         | n                                                                                    | Agência Nacional<br>do Cinema                                    |
|----------------------------------|---------------------------------------------------------|--------------------------------------------------------------------------------------|------------------------------------------------------------------|
| Você está em: Página Inicial     |                                                         | Ancine                                                                               | 08 de Outubro de 2018                                            |
| MEUS DADOS PROJETOS              | FSA OBRAS<br>Suporte Automático +<br>Conta Automática + | RELATÓRIOS OUTROS SERV<br>Desempenho Comercial Cinema<br>Desempenho Comercial TV/VOD | iços<br>Inscrição<br>Habilitação de Obras<br>Pontuação e Recurso |
| SAIR                             |                                                         | ANCI                                                                                 | NE/SAD Sistema Ancine Digital                                    |

3) Ao clicar na opção "Inscrição" o sistema irá direcionar para a página de apresentação com uma breve descrição do programa. O usuário deverá clicar no hiperlink "OK" no final da página.

| iços                                                                                             |                                                                                                |                                                                                                    |                                                                                   |                                                                                                    | do Ci                                                                                                 | nema                                 |
|--------------------------------------------------------------------------------------------------|------------------------------------------------------------------------------------------------|----------------------------------------------------------------------------------------------------|-----------------------------------------------------------------------------------|----------------------------------------------------------------------------------------------------|----------------------------------------------------------------------------------------------------|--------------------------------------|
|                                                                                                  |                                                                                                | Simplifique!                                                                                              | Participe                                                                         | Acesso à informação                                                                                                    | Legislação                                                                                            | Canais                               |
| STEMA<br>NCINE<br>IGITAL<br>: Página Inicial ><br>NTAÇÃO                                         | Apresentação                                                                                   |                                                                                                    |                                                                                   | Anci                                                                                                    | ne                                                                                                    |                                      |
| ao Sistema de S<br>Desempenho Co<br>financiadas são<br>nos segmentos<br>to, na produção,<br>nte. | mercial do Suporte Fina<br>selecionadas pelo Be<br>de mercado de TV a<br>no desenvolvimento de | AT) do Fundo Seto<br>anceiro Automático<br>neficiário Indireto<br>berta, TV fechad<br>e projetos e na die | rial do Audiovi<br>o (SUAT) é um<br>em face de<br>a e Vídeo po<br>stribuição de c | isual (FSA) – Desempen<br>n sistema de financiame<br>seu desempenho e p<br>or demanda (VOD), pa<br>obras audiovisuais brasi | nho Comercial <sup>-</sup><br>nto público no<br>oráticas comer<br>ira destinação,<br>ileiras de produ | TV e<br>qual<br>ciais<br>via<br>ução |
| com a atividade (                                                                                | econômica, os agentes j<br>que os titulares da cont                                            | podem se habilitar<br>a automática são                                                                    | nos seguintes<br>produtoras bra                                                   | módulos:<br>sileiras independentes:                                                                                         |                                                                                                    |                                      |
| de Programação<br>acesso condicior                                                               | em que os titulares da<br>ado ou no servico de ra                                              | conta automática                                                                                          | são programa                                                                      | adoras de canais de tele                                                                                                    | evisão, atuante                                                                                       | s no                                 |
| JI para realizar s<br>anteriores no Sup                                                          | ua inscrição na Chamad<br>porte Automático.                                                    | la Pública de Dese                                                                                        | mpenho Com                                                                        | ercial TV e VOD vigente                                                                                                    | e visualizar su                                                                                       | las                                  |
|                                                                                                  |                                                                                                |                                                                                                    |                                                                                   |                                                                                                    | VC                                                                                                    | OLTAR                                |
|                                                                                                  |                                                                                                |                                                                                                    |                                                                                   |                                                                                                    |                                                                                                    |                                      |

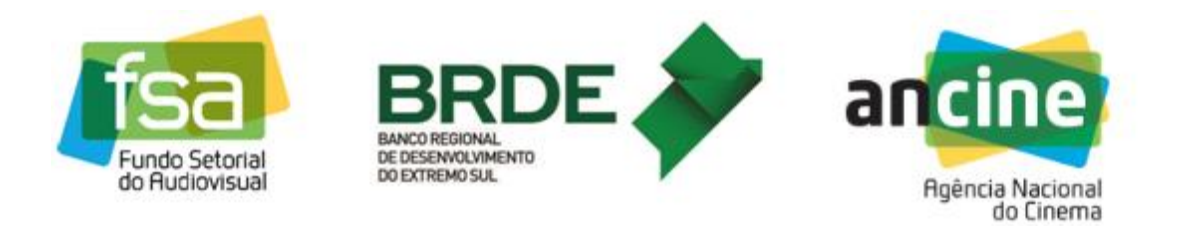

4) O sistema exibirá a tela que lista as inscrições já realizadas (caso existam), e disponibiliza a opção de realizar uma nova inscrição (botão "Solicitar Inscrição").

|     | DIGIT         | AL        |                                                   |                      |                        | And       | ine  |
|-----|---------------|-----------|---------------------------------------------------|----------------------|------------------------|-----------|------|
| SUA | T - CONSULTAR | INSCRIÇÕE | s consultar inscrições                            |                      |                        |           |      |
|     | CHAMADA       | PÚBLICA   |                                                   |                      |                        |           |      |
|     | Número        | Ano       | Descrição                                         | Modalidade           | Número de<br>Protocolo | Situação  | Ação |
|     | 6             | 2017      | PRODAV-06/2017 - LINHA DE<br>DESEMPENHO COMERCIAL | DISTRIBUIÇÃO         | 2017000829             | CONCLUÍDA | Ô    |
|     | 6             | 2017      | PRODAV-06/2017 - LINHA DE<br>DESEMPENHO COMERCIAL | PRODUÇÃO             | 2017000828             | CONCLUÍDA | Ø    |
|     | 6             | 2016      | PRODAV-06/2016 - LINHA DE<br>DESEMPENHO COMERCIAL | DISTRIBUIÇÃO         | 2016000542             | CONCLUÍDA | Ø    |
|     | 6             | 2016      | PRODAV-06/2016 - LINHA DE<br>DESEMPENHO COMERCIAL | PRODUÇÃO             | 2016000541             | CONCLUÍDA | Ø    |
|     | 6             | 2015      | PRODAV-06/2015 - LINHA DE<br>DESEMPENHO COMERCIAL | DISTRIBUIÇÃO         | 2015000274             | CONCLUÍDA | 0.   |
|     |               |           | Quantidad                                         | a da Pagistros Pator | andos: 9               |           |      |

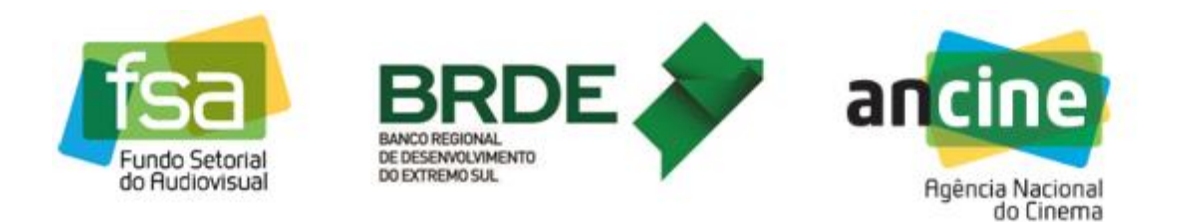

5) Ao clicar no botão "Solicitar Inscrição", o sistema exibirá a identificação do agente econômico (CNPJ e Razão Social) e solicitará a informação da modalidade (Produção ou Programação) e chamada na qual o agente deseja inscrever-se.

| BRASIL         | Serviços                     |                      | Simplifique!   | Participe     | Acesso à informação | Legislação    | Canais       | *        |
|----------------|------------------------------|----------------------|----------------|---------------|---------------------|---------------|--------------|----------|
| ancine         | SISTEMA<br>ANCINE<br>DIGITAL |                      |                |               | Anci                | ne            | ľ            | •        |
| Você esta      | á em: Página Inicial >       | Solicitar Inscrição  |                |               |                     |               |              |          |
| CNP.           |                              | Razão Social / Denoi | minação        | -             |                     |               |              |          |
| Moda           | lidade 🕜 *                   | Chamada Pública *    |                | _             |                     |               |              |          |
| Produ          | ução 🔻                       | 2018 / 6 - SUAT Dese | empenho Comerc | ial TV/VOD 20 | 18 🔻                |               |              |          |
|                |                              |                      |                | •             | VOLTAR              | GUIR INSCRIÇÃ |              |          |
| PÁGINA INICIAL |                              |                      |                |               | A                   | NCINE/SAD Sis | stema Ancine | e Digita |

6) Ao clicar no botão "Prosseguir Inscrição", o sistema irá para a página de "Requerimento de Inscrição", onde o usuário terá a oportunidade de conferir todos os seus dados e, se estiver tudo correto, clicar em "Salvar". Havendo qualquer inconsistência o usuário deverá entrar em contato com a Superintendência de Registro (Registro de Empresas) e solicitar as devidas correções.

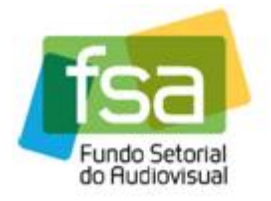

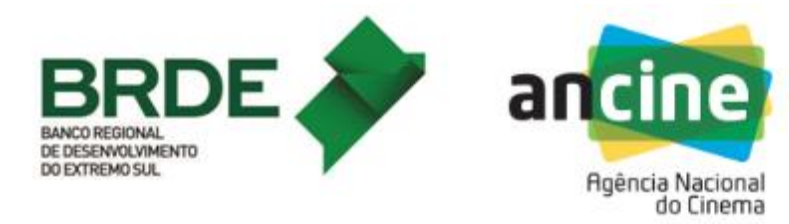

| CNPJ                                                | Razão Social             |                                                                                                    |                                                  |                                                       |                            |
|-----------------------------------------------------|--------------------------|----------------------------------------------------------------------------------------------------|--------------------------------------------------|-------------------------------------------------------|----------------------------|
| Modalidade                                          | Chamada Públic           | a<br>MT Decomposition Conservation T                                                                                                    | ////ОП 2049                                      |                                                       |                            |
| Nome Fantasia                                       | 072010 50                | A Desempenno Comercial IV                                                                                                    | Data (                                           | ta Constituição                                       |                            |
| *****                                               |                          |                                                                                                    |                                                  |                                                       |                            |
| Logradouro                                          |                          | Bairro                                                                                                    |                                                  |                                                       |                            |
| UF Cidade                                           |                          | CEP                                                                                                    |                                                  |                                                       | -                          |
| SP SÃO PAULO                                        |                          |                                                                                                    |                                                  |                                                       |                            |
| Telefone                                            |                          | Email<br>SISTEMAS@ANCINE                                                                                                    | E.GOV.BR                                         |                                                       |                            |
| Natureza Jurídica                                   | 751250                   | 17 (24)                                                                                                    |                                                  |                                                       |                            |
| SOCIEDADE ANONIMA FEC                               | HADA                     |                                                                                                    |                                                  |                                                       | _                          |
| Atividade Economica Princi<br>ATIVIDADES DE PRODUÇÃ | pai<br>O CINEMATOGRÀFICA | A, DE VIDEOS E DE PROGRAM                                                                                                    | IAS DE TELEVISÃO                                 | NÃO ESPECIF                                           | 16                         |
| Registro Ancine                                     |                          |                                                                                                    |                                                  |                                                       |                            |
| ntegra Grupo Econômico?                             |                          |                                                                                                    |                                                  |                                                       |                            |
| SIM INÃO                                            |                          |                                                                                                    |                                                  |                                                       |                            |
| REPRESENTA                                          | NTE LEGAL                |                                                                                                    |                                                  |                                                       |                            |
| Nome                                                | )                        | Cargo                                                                                                    | CPF/CNPJ                                         | Identidade                                            | Orgão<br>Emissor           |
|                                                     |                          | DIRETOR                                                                                                    |                                                  |                                                       | A.                         |
|                                                     |                          | DIRETOR                                                                                                    |                                                  |                                                       |                            |
|                                                     |                          |                                                                                                    |                                                  |                                                       |                            |
| SÓCIO                                               |                          |                                                                                                    |                                                  |                                                       |                            |
| SÓCIO<br>CPF/CNPJ N                                 | lome Razão               | Cargo Função                                                                                                    | Naciona                                          | lidade                                                | Capital Social             |
| SÓCIO<br>CPF/GNPJ N                                 | lome Razão               | <b>Cargo Função</b><br>ACIONISTA PF                                                                                                    | Naciona                                          | lidade (                                              | Capital Social             |
| sócio<br>CPF/CNPJ N                                 | lome Razão               | Cargo Função<br>Acionista PF<br>Acionista PF                                                                                                    | Naciona<br>BRAS<br>BRAS                          | lidade (                                              | Capital Social<br>33<br>33 |
| SÓCIO<br>CPF/CNPJ N                                 | lome Razão               | Cargo Função<br>Acionista PF<br>Acionista PF                                                                                                    | BRAS<br>BRAS                                     | lidade (                                              | Capital Social<br>33<br>33 |
| SÓCIO<br>CPF/CNPJ N                                 | lome Razão               | <b>Cargo Função</b><br>ACIONISTA PF<br>ACIONISTA PF<br>antidade de Registros Retornado                                                                  | S: 2                                             | lidade sıl.                                           | Capital Social<br>33<br>33 |
| sócio<br>CPF/CNPJ N                                 | lome Razão               | Cargo Função<br>ACIONISTA PF<br>ACIONISTA PF<br>antidade de Registros Retomado<br>NCINE, vinculados ao CNPJ.<br>Nação de Registro e Classifica<br>Lapa. | s: 2<br>Caso queira proced<br>ção de Agentes Eco | lidade<br>sıt.<br>sıt.<br>er alguma alte<br>onômicos: | Capital Social<br>33<br>33 |

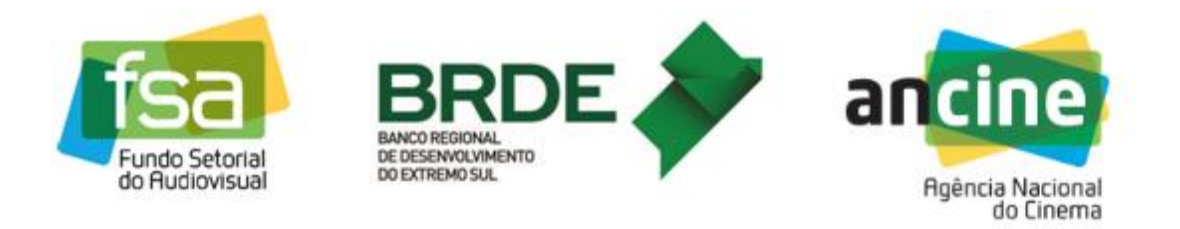

7) Ao clicar em "Salvar", o sistema informará que a inscrição foi salva com sucesso.

| REPRESENTANTE L                                                                                                    | EGAL                                                                          |                                                 |                                          |                              |                |
|----------------------------------------------------------------------------------------------------|-------------------------------------------------------------------------------|-------------------------------------------------|------------------------------------------|------------------------------|----------------|
| Nome                                                                                                    |                                                                               | Cargo                                           | CPF/CNPJ                                 | Identidade                   | Emissor        |
|                                                                                                    | DIRE                                                                          | TOR                                             |                                          |                              | A              |
|                                                                                                    | DIRE                                                                          | TOR                                             |                                          |                              |                |
| SÓCIO<br>CPF/CNPJ No                                                                                                    |                                                                               | SUCESSO!                                        |                                          | idade                        | Capital Social |
|                                                                                                    | Inscrição salva co<br>para prosseguir e                                       | m sucesso! Clique em<br>finalizar.              | "Próximo"                                | IL                           | 33             |
|                                                                                                    |                                                                               |                                                 |                                          | IL                           | 33             |
|                                                                                                    |                                                                               | ок                                              |                                          |                              |                |
|                                                                                                    |                                                                               |                                                 |                                          |                              |                |
|                                                                                                    | Quantidad                                                                     | le de Registros Retornad                        | os: 2                                    |                              |                |
| Esses são os dados cadastrais re<br>solicitamos que entre em contato<br>Telefone: 21-3037-6279<br>E-mail: registro.empresa@ancine<br>Endereço: Rua Teixeira de Freita | gistrados na ANCINE<br>com a Coordenação<br>:.gov.br<br>s, 31, 4º andar. Lapa | , vinculados ao CNPJ<br>de Registro e Classific | Caso queira procec<br>ação de Agentes Ec | der alguma alte<br>onômicos: | eração,        |
|                                                                                                    |                                                                               |                                                 |                                          | VOLTAR                       | PRÓXIMO        |

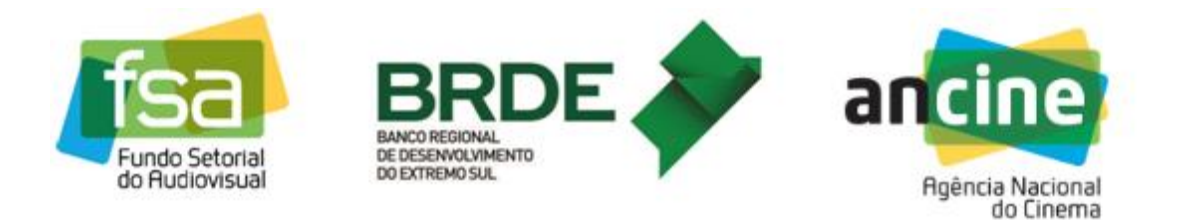

 Clicando em "OK" para fechar a mensagem de inscrição salva com sucesso, o sistema retorna para a tela anterior. ATENÇÃO: Neste ponto a inscrição já foi salva, <u>mas ainda</u> <u>não foi enviada à ANCINE</u>.

| REPR                                                                                   | ESENTANTE LEGAL                                              |                                                               |                                           |                             |                  |
|----------------------------------------------------------------------------------------|--------------------------------------------------------------|---------------------------------------------------------------|-------------------------------------------|-----------------------------|------------------|
|                                                                                        | Nome                                                         | Cargo                                                         | CPF/CNPJ                                  | Identidade                  | Orgão<br>Emissor |
|                                                                                        |                                                              | DIRETOR                                                       |                                           |                             | *                |
| 1                                                                                      |                                                              | DIRETOR                                                       |                                           |                             |                  |
|                                                                                        |                                                              |                                                               |                                           |                             |                  |
|                                                                                        |                                                              |                                                               |                                           |                             |                  |
|                                                                                        |                                                              |                                                               |                                           |                             | *                |
| SÓCIO                                                                                  |                                                              |                                                               |                                           |                             |                  |
| CPF/CNPJ                                                                               | Nome Razão                                                   | Cargo Função                                                  | Nacional                                  | idade                       | Capital Social   |
|                                                                                        |                                                              | ACIONISTA PF                                                  | BRAS                                      | IL                          | 33               |
|                                                                                        |                                                              | ACIONISTA PF                                                  | BRAS                                      | IL                          | 33               |
|                                                                                        |                                                              |                                                               | A.I.                                      |                             |                  |
|                                                                                        |                                                              |                                                               |                                           |                             |                  |
|                                                                                        |                                                              |                                                               |                                           |                             |                  |
|                                                                                        |                                                              |                                                               |                                           |                             | -                |
|                                                                                        | Qua                                                          | antidade de Registros Retornados                              | s: 2                                      |                             |                  |
|                                                                                        | s cadastrais registrados na AN                               | NCINE, vinculados ao CNPJ. (<br>ação de Registro e Classifica | Caso queira procede<br>ção de Agentes Ecc | er alguma alte<br>onômicos: | ração,           |
| Esses são os dado:<br>solicitamos que ent<br><b>Telefone:</b> 21-3037-                 | -6279                                                        |                                                               |                                           |                             |                  |
| Esses são os dado:<br>colicitamos que ent<br>felefone: 21-3037-<br>E-mail: registro.em | 6279<br>presa@ancine.gov.br<br>veira de Freitas 31, 4º andar | Lana                                                          |                                           |                             |                  |

9) Ao clicar em "Próximo", o sistema exibirá a tela de "Finalização da Inscrição". Nela estarão listados os Termos de Responsabilidade. O usuário deve ler e aceitar todos os termos antes de prosseguir com a inscrição. O usuário deverá selecionar todas as declarações e em seguida clicar em "Finalizar".

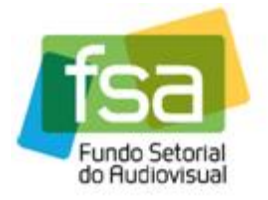

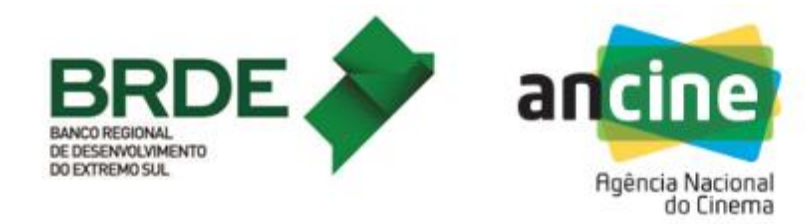

| CNPJ                          | Razão Social        |                                                                                                    |                                                              |                                        |                              |
|-------------------------------|---------------------|----------------------------------------------------------------------------------------------------|--------------------------------------------------------------|----------------------------------------|------------------------------|
| Modalidade                    | Chamada Pública     |                                                                                                    |                                                              |                                        |                              |
| Produção                      | 6 / 2018 SUAT De    | esempenho Comercial TV/VOD :                                                                                                    | 2018                                                         |                                        |                              |
| Nome Fantasia                 | or<br>chada<br>ico? | Registro Ancir<br>Bairro<br>UF CE<br>SP Telefone<br>Atividade Eco<br>Atividades de<br>programas de                                                                                                    | ne<br>P<br>nômica<br>produção cinemato<br>televisão não espe | ográfica, de vide<br>cificadas anterio | eos e de<br>ormente          |
| REPRESENT                     | TANTE LEGAL         |                                                                                                    |                                                              | 1                                      |                              |
| No                            | ome                 | Cargo                                                                                                    | CPF/CNPJ                                                     | Identidade                             | Orgão<br>Emissor             |
|                               |                     | DIRETOR                                                                                                    |                                                              |                                        |                              |
|                               |                     |                                                                                                    |                                                              |                                        |                              |
|                               |                     | DIRETOR                                                                                                    |                                                              |                                        |                              |
| sócio                         | Q                   | DIRETOR                                                                                                    | s: 2                                                         |                                        |                              |
| sócio<br>CPF/CNPJ             | Q<br>Nome Razão     | DIRETOR<br>Jantidade de Registros Retornador<br>Cargo Função                                                                                                    | s: 2<br>Naciona                                              | liidade C                              |                              |
| SÓCIO<br>CPF/CNPJ             | Q<br>Nome Razão     | DIRETOR<br>nantidade de Registros Retornado:<br>Cargo Função<br>ACIONISTA PF                                                                                                    | s: 2<br>BRASIL                                               | lidade C                               | capital Social               |
| SÓCIO<br>CPF/CNPJ             | Q<br>Nome Razão     | DIRETOR<br>Jantidade de Registros Retornados<br>Cargo Função<br>ACIONISTA PF<br>ACIONISTA PF                                                                                                    | s: 2<br>BRASIL<br>BRASIL                                     | lidade C                               | capital Social<br>33%        |
| sócio<br>CPF/CNPJ<br>CPF/CNPJ | Q<br>Nome Razão     | DIRETOR<br>Hantidade de Registros Retornado:<br>Cargo Função<br>ACIONISTA PF<br>ACIONISTA PF<br>ACIONISTA PF<br>Hantidade de Registros Retornado:<br>eiras e de inteira responsabilid<br>esta chamada pública. | s: 2       Naciona       BRASIL       BRASIL       s: 2      | Ilidade C                              | Capital Social<br>33%<br>33% |

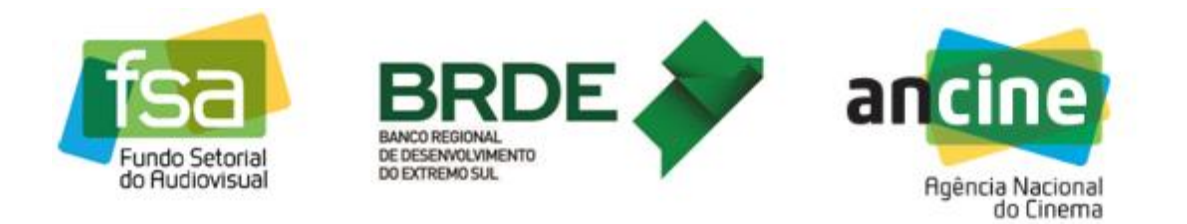

**10)** Clicando em "*Finalizar*", o usuário receberá na sequência uma mensagem informando que a inscrição não poderá mais ser alterada e solicitando confirmação.

|                                                                                                    | ouigo                                                                                                    | orrionio                                         | Identidade                         | Emissor               |
|----------------------------------------------------------------------------------------------------|----------------------------------------------------------------------------------------------------|--------------------------------------------------|------------------------------------|-----------------------|
|                                                                                                    | DIRETOR                                                                                                    |                                                  |                                    | -                     |
|                                                                                                    | DIRETOR                                                                                                    |                                                  |                                    |                       |
| SÓCIO<br>CPF/CNPJ                                                                                                    | Quantidade de Registros Retornad<br>Após finalizar, essa inscrição não poder<br>alterada. Caso haja a necessidade de a<br>efetue uma nova inscrição para substit<br>realmente finalizar esta inscrição? | los: 2<br>rá ser<br>ilterá-la,<br>ruí-la. Deseja | idade (                            | Capital Social<br>33% |
| Transs de Desense bilid                                                                                               | Quantidade de Registros Retornad                                                                                                    | los: 2                                           |                                    |                       |
| Declaro que essas informa     Tenho ciência e concordo     Esta empresa apresenta s     FGTS e demais tributos federa | ções são verdadeiras e de inteira responsabili<br>com os termos desta chamada pública.<br>Ituação regular perante dívida ativa da união, (<br>iis.                                                      | idade do representani<br>Contribuições previde   | te legal da em<br>Inclárias e de t | presa.<br>erceiros,   |

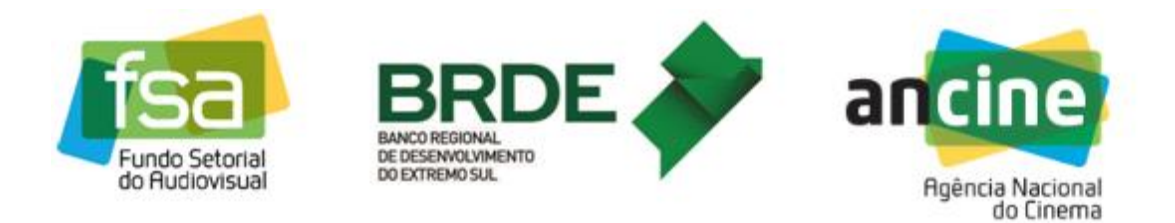

11) Respondendo "Sim" à pergunta anterior, o sistema informará que a inscrição foi finalizada com sucesso e exibirá o número de protocolo referente à sua inscrição. ATENÇÃO: <u>Apenas a geração do número de protocolo de inscrição garante que a</u> <u>inscrição foi concluída com sucesso</u>. É recomendável que o usuário anote ou imprima este número caso precise consultar esta inscrição no futuro.

| Nome                                                                               | Cargo                                                                             | CPF/GNPJ           | Identidad        | Emissor        |
|------------------------------------------------------------------------------------|-----------------------------------------------------------------------------------|--------------------|------------------|----------------|
|                                                                                    | DIRETOR                                                                           |                    |                  |                |
|                                                                                    | DIRETOR                                                                           |                    |                  |                |
|                                                                                    |                                                                                   |                    |                  |                |
|                                                                                    |                                                                                   |                    |                  |                |
|                                                                                    |                                                                                   |                    |                  |                |
|                                                                                    |                                                                                   |                    |                  | -              |
|                                                                                    | Quantidade de Registros Retornado                                                 | s: 2               |                  |                |
| sócio                                                                              |                                                                                   |                    |                  |                |
| CPF/CNPJ                                                                           | SUCESSO!                                                                          |                    | Idade            | Capital Social |
|                                                                                    |                                                                                   |                    |                  | 33.8           |
|                                                                                    | "Imprimir" para guardar seu comprovant<br>inscrição, Protocolo: 2018021142 09/10. | e de<br>/2018      |                  | 33%            |
|                                                                                    | 19:01:01                                                                          |                    |                  |                |
|                                                                                    |                                                                                   |                    |                  |                |
|                                                                                    | ОК                                                                                |                    |                  |                |
|                                                                                    |                                                                                   |                    |                  | Ŧ              |
|                                                                                    | Quantidade de Registros Retomado                                                  | s: 2               |                  |                |
| Postaro que essensibilidad                                                         | ãos são vordadoiras o da lateira reassante titu                                   | lada da representa | anto logol do a  | 201000         |
| <ul> <li>Declaro que essas informaç</li> <li>Tenho ciência e concordo o</li> </ul> | om os termos desta chamada pública.                                               | ade do representa  | ante legal da el | npresa.        |
| <ul> <li>Esta empresa apresenta sit<br/>FGTS e demais tributos federai</li> </ul>  | uação regular perante dívida ativa da união, C<br>s.                              | ontribuições previ | denciárias e de  | terceiros,     |
|                                                                                    |                                                                                   | CONSULTAR          | INSCRIÇÕES       | IMPRIMIR       |
|                                                                                    |                                                                                   |                    |                  |                |

12) Clicando em "Ok" aparecerá a tela da inscrição finalizada, com os botões de "Consultar Inscrições" (retorna para a tela inicial, contendo todas as inscrições já realizadas pelo agente em questão – ver passo 4), e de "Imprimir" (imprime os dados da inscrição recém-finalizada).

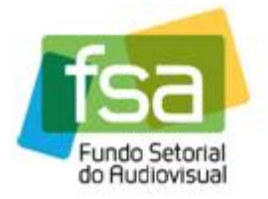

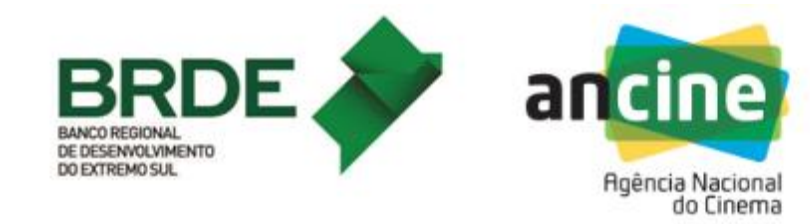

| AT - FINALIZAÇÃO DA                                                                                                    | INSCRIÇÃO               |                                                                                                    |                                                                                                    |                                                             |                       |                                               |                                                      |
|----------------------------------------------------------------------------------------------------|-------------------------|----------------------------------------------------------------------------------------------------|----------------------------------------------------------------------------------------------------|-------------------------------------------------------------|-----------------------|-----------------------------------------------|------------------------------------------------------|
| CNPI                                                                                                    | Pazão Social            |                                                                                                    |                                                                                                    |                                                             |                       |                                               |                                                      |
|                                                                                                    |                         |                                                                                                    |                                                                                                    |                                                             |                       |                                               |                                                      |
| Modalidade<br>Produção                                                                                                    | Chamada Púb<br>6 / 2018 | olica<br>SUAT Desem                                                                                | penho Comercial TV/VOD                                                                                                    | 2018                                                        |                       |                                               |                                                      |
| Número de Protocolo<br>2018021142                                                                                                    |                         |                                                                                                    | Data da gera<br>09/10/2018 19                                                                                                    | ção do nú<br>):01:01                                        | imero de p            | rotocolo:                                     |                                                      |
| Nome Fantasia                                                                                                    |                         |                                                                                                    |                                                                                                    |                                                             |                       |                                               |                                                      |
| Data da Constituição                                                                                                    |                         |                                                                                                    | Registro Anc                                                                                                    | ine                                                         |                       |                                               |                                                      |
| Logradouro                                                                                                    |                         |                                                                                                    | Bairro                                                                                                    |                                                             |                       |                                               |                                                      |
| Cidade<br>SÃO PAULO                                                                                                    |                         |                                                                                                    | UF C<br>SP                                                                                                    | EP                                                          |                       |                                               |                                                      |
| Email<br>sistemas@ancine.go                                                                                                    | v.br                    |                                                                                                    | Telefone                                                                                                    | ]                                                           |                       |                                               |                                                      |
| Natureza Jurídica<br>Sociedade Anônima I                                                                                                    | Fechada                 |                                                                                                    | Atividade Eco<br>Atividades de                                                                                                    | onômica<br>e produçã                                        | o cinemato            | gráfica, de víde                              | eos e de                                             |
| Integra Grupo Econô<br>Não                                                                                                    | mico?                   |                                                                                                    | programas d                                                                                                    | e televisä                                                  | o não espe            | cificadas anteri                              | ormente                                              |
| REPRESE                                                                                                    | NTANTE LEGAL            |                                                                                                    |                                                                                                    |                                                             |                       |                                               |                                                      |
|                                                                                                    | Nome                    |                                                                                                    | Cargo                                                                                                    | CPF                                                         | CNPJ                  | Identidade                                    | Orgão<br>Emissor                                     |
|                                                                                                    |                         | DIRE                                                                                               | ETOR                                                                                                    |                                                             |                       |                                               |                                                      |
|                                                                                                    |                         |                                                                                                    |                                                                                                    |                                                             |                       |                                               |                                                      |
|                                                                                                    |                         | DIRE                                                                                               | ETOR                                                                                                    |                                                             | _                     |                                               |                                                      |
|                                                                                                    |                         | Quantic                                                                                            | etor<br>lade de Registros Retornado                                                                                                    | Dos: 2                                                      | _                     |                                               |                                                      |
| sócio<br>CPF/CNPJ                                                                                                    | Nome Raz                | Quantio                                                                                            | etoR<br>lade de Registros Retornado<br><b>Cargo Função</b>                                                                                                    | Dos: 2                                                      | Naciona               | lidade                                        | Capital Socia                                        |
| SÓCIO<br>CPF/CNPJ                                                                                                    | Nome Raz                | Quantic                                                                                            | lade de Registros Retornado<br>Cargo Função<br>ACIONISTA PF                                                                                                    | DS: 2                                                       | Naciona               | lidade                                        | Capital Socia<br>33%                                 |
| SÓCIO<br>CPF/CNPJ                                                                                                    | Nome Raz                | Quantic                                                                                            | ade de Registros Retornado<br>Cargo Função<br>ACIONISTA PF<br>ACIONISTA PF                                                                                                 | Dos: 2<br>BRA:<br>BRA:                                      | Naciona<br>Sil        | lidade                                        | Capital Social<br>33%                                |
| SÓCIO<br>CPF/CNPJ                                                                                                    | Nome Raz                | Quantio                                                                                            | ade de Registros Retornado<br>Cargo Função<br>ACIONISTA PF<br>ACIONISTA PF                                                                                                 | DS: 2<br>BRA:                                               | Naciona<br>SiL        | lidade                                        | Capital Socia<br>33%<br>33%                          |
| SÓCIO<br>CPF/CNPJ                                                                                                    | Nome Raz                | Quantic<br>2ão<br>Quantic                                                                          | ETOR<br>dade de Registros Retornado<br>Cargo Função<br>ACIONISTA PF<br>ACIONISTA PF                                                                                        | DOS: 2<br>BRA:<br>BRA:                                      | Naciona<br>SiL        | lidade                                        | Capital Social<br>33%<br>33%                         |
| Sócio<br>CPF/CNPJ                                                                                                    | Nome Raz                | Quantic                                                                                            | ade de Registros Retornado<br>Cargo Função<br>ACIONISTA PF<br>ACIONISTA PF                                                                                                 | DS: 2<br>BRA:<br>BRA:                                       | Naciona<br>SiL        | lidade                                        | Capital Social<br>33%<br>33%                         |
| SÓCIO<br>CPF/CNPJ<br>CPF/CNPJ<br>CPF/CNPJ<br>CONTRACTOR<br>CONTRACTOR | Nome Raz                | Quantic<br>Quantic<br>câo<br>Quantic<br>Quantic<br>o verdadeiras<br>ermos desta c<br>egular perant | e de inteira responsabilic<br>chamada pública.<br>e dívida ativa da união, O                                                                                               | DS: 2<br>BRA:<br>DS: 2<br>DS: 2<br>dade do n                | Naciona<br>SIL<br>SIL | lidade de te legal da emp<br>enciárias e de t | Capital Social<br>33%<br>33%<br>Dresa.               |
| SÓCIO<br>CPF/CNPJ<br>□□□□□□□□□□□<br>□□□□□□□□□□□□□□□□□□□□□□□□                                                                                                    | Nome Raz                | Quantic<br>Zão<br>Quantic<br>Quantic<br>o verdadeiras<br>ermos desta o<br>egular perant            | ade de Registros Retornado<br>Cargo Função<br>ACIONISTA PF<br>ACIONISTA PF<br>ACIONISTA PF<br>e de inteira responsabilio<br>chamada pública.<br>e dívida ativa da união, C | DS: 2<br>BRA:<br>DS: 2<br>DS: 2<br>dade do n<br>Contribuiça | Naciona<br>SIL<br>SIL | lidade (                                      | Capital Social<br>33%<br>33%<br>Soresa.<br>erceiros, |

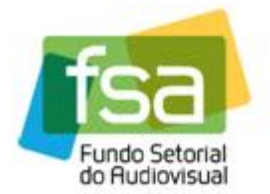

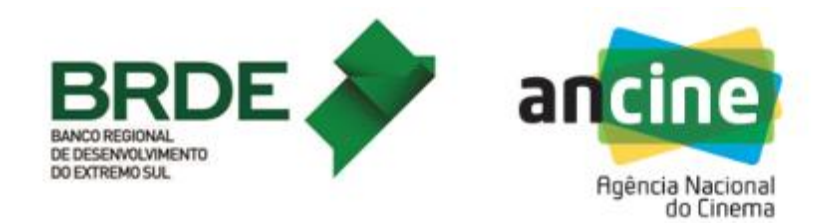

Assim se encerra a inscrição da empresa no sistema de Suporte Automático – linha de desempenho comercial TV/VOD.

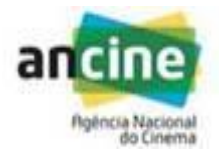

COORDENAÇÃO DE SUPORTE AUTOMÁTICO SUPERINTENDÊNCIA DE DESENVOLVIMENTO ECONÔMICO - SDE E-mail: <u>suporte.automatico@ancine.gov.br</u> Agência Nacional do Cinema - ANCINE